# Índice

| Informação obrigatória2                                       |  |  |  |
|---------------------------------------------------------------|--|--|--|
| Descrição dos símbolos de aviso2                              |  |  |  |
| Avisos de segurança2                                          |  |  |  |
| Instalação2                                                   |  |  |  |
| Segurança pessoal2                                            |  |  |  |
| Prefácio4                                                     |  |  |  |
| Garantia e assistência / Reparação4                           |  |  |  |
| Limpeza4                                                      |  |  |  |
| 1. Primeiros passos5                                          |  |  |  |
| Conteúdo da Embalagem5                                        |  |  |  |
| Introdução ao televisor5                                      |  |  |  |
| Funcionalidade5                                               |  |  |  |
| Instalação da Base6                                           |  |  |  |
| Desinstalar a Base6                                           |  |  |  |
| <ul> <li>Instalar o kit de montagem na<br/>parede7</li> </ul> |  |  |  |
| Painel de controlo8                                           |  |  |  |
| Tomadas de entrada e de saída9                                |  |  |  |
| Controlo remoto10                                             |  |  |  |
| 2. Instalação do televisor11                                  |  |  |  |
| Alimentação11                                                 |  |  |  |
| Conexões Posteriores11                                        |  |  |  |
| Utilizar a TV12                                               |  |  |  |
| Ligar e desligar o televisor12                                |  |  |  |
| Execução do assistente de configuração12                      |  |  |  |
| Selecção da origem do sinal13                                 |  |  |  |
| Efectuar uma Pesquisa automática<br>de Canais13               |  |  |  |
| Definir os canais favoritos13                                 |  |  |  |
| Ajustar a Retroilum. Dinâmica<br>ECO14                        |  |  |  |
| Utilizar a Função PAP14                                       |  |  |  |

| Personalizar as Definições de                        |
|------------------------------------------------------|
| Entrada14                                            |
| Alterar sua localização14                            |
| Restaurar as predefinições<br>originais de fábrica14 |
| 3. Ajustar as definições do OSD15                    |
| Selecção dos Menus no ecrã16                         |
| Menu Media Center21                                  |
| Visualização de fotografias21                        |
| Reprodução de Música22                               |
| Visualização de clipes de vídeo22                    |
| Função Pré-gravação22                                |
| PVR (Gravação de Vídeo                               |
|                                                      |
| 4. Resolução de Problemas24                          |
| 5. Valores Suportados25                              |
| 6. Especificações25                                  |

### Informação obrigatória

#### Declaração de conformidade com as normas da CE

Este dispositivo está em conformidade com os requerimentos da Directiva 2004/108/EC do Conselho da UE na aproximação das leis dos Estados Membros em relação à compatibilidade electromagnética e directiva 2006/95/ EC sobre a harmonização das leis dos Estados Membros relativamente a equipamento eléctrico para utilização com determinados limites de voltagem. A Hannspree não pode ser responsabilizada por qualquer falha no cumprimento dos requerimentos resultante de uma modificação não recomendada do dispositivo.

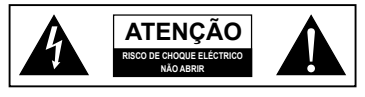

## Descrição dos símbolos de aviso

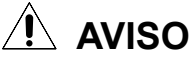

Este símbolo é utilizado para alertar o utilizador para a existência de importantes instruções relativas à utilização e manutenção (reparação) bem como para a existência de importantes informações adicionais relacionadas com este televisor.

## ATENÇÃO

Este símbolo é utilizado para alertar o utilizador para o risco de choque eléctrico devido à existência de componentes perigosos e não isolados.

### Avisos de segurança

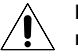

Notas sobre a segurança na instalação

#### Localização

Evite a exposição prolongada do televisor à luz solar directa ou a outras fontes de calor. Deixe espaço suficiente entre o televisor e a parede para permitir uma adequada ventilação.

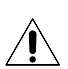

Para reduzir o risco de incêndio ou de choque eléctrico, não exponha este

dispositivo à chuva ou a humidade. O dispositivo não deve ser exposto a pingos ou salpicos e não deve colocar sobre o mesmo objectos com líquidos, tais como vasos.

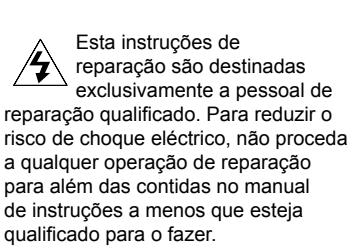

Para evitar o perigo de incêndio, mantenha sempre velas e outras fontes de chamas vivas afastadas deste produto.

#### Instalação

- Não coloque o televisor em locais onde exista demasiada humidade ou demasiado pó.
- Evite bloquear os orifícios de ventilação do televisor, não o coloque sobre camas, sofás, alcatifas ou no interior de armários.
- Instale a antena exterior afastada de cabos de alta tensão para evitar potenciais situações de perigo.

#### Segurança pessoal

- Para evitar sobrecarregar a fonte de alimentação, nunca ligue demasiados dispositivos eléctricos à mesma tomada, extensão eléctrica ou cabo de extensão.
- No interior do televisor existem perigosos componentes eléctricos com alta voltagem. Para evitar choques eléctricos, não abra a caixa.
- Não coloque ou deixe cair objectos metálicos, objectos de pequenas dimensões ou materiais inflamáveis através dos orifícios de ventilação do televisor.
- Se o televisor for derrubado, se cair, ou se for danificado por qualquer outra forma, desligue imediatamente o cabo de alimentação e contacte um técnico autorizado.
- Se houver entrada de líquido no interior do televisor através de pulverização ou derrame, contacte um técnico autorizado.
- O ecrã do televisor é feito de vidro. Evite bater nele ou riscá-lo. Se o ecrã se partir, não toque no vidro.
- Não deixe que as crianças utilizem o televisor sem supervisão.
- Tenha cuidado ao desligar a ficha. Segure sempre pela ficha. Não tente desligar a ficha puxando pelo cabo de alimentação.
- As pilhas não devem ser expostas a calor excessivo como, por exemplo, a luz solar directa, chamas ou algo do género.
- A utilização de auscultadores ou auriculares com níveis de volume excessivo poderá causar perda de audição.

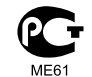

## Aviso de Marca Registada

Cos produtos da Hannspree incluem a tecnologia HDMI™ (High-Definition Multimedia Interface). HDMI, o logótipo HDMI e High-Definition Multimedia Interface são marcas comerciais ou registadas da HDMI Licensing LLC nos Estados Unidos e noutros países.

DOLBY. Fabricado sob DIGITAL PLUS Fabricado sob licenciamento da Dolby Laboratories. Dolby e o símbolo com o duplo D são marcas registadas da Dolby Laboratories.

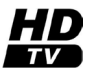

O logótipo "HD TV" é uma marca registada da DIGITALEUROPE. (AD32U)

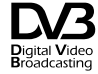

"DVB e e logótipo DVB são marcas registadas do DVB Project".

"As palavras e logótipos FREEVIEW são marcas comerciais da DTV Services Ltd e são utilizados sob licença. © DTV Services Ltd." O logótipo CI Plus é uma marca registada da CI Plus LLP.

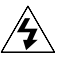

- Sempre que uma tomada eléctrica ou um acoplador for usado para desligar o dispositivo este deve estar sempre pronto a funcionar.
- Se o controlo remoto não for utilizado por um longo período de tempo, remova as pilhas e guardeas em local seguro.
- Tenha cuidado ao mexer em pilhas danificadas ou com fuga de líquido e lave bem as mãos com sabonete caso estas entrem em contacto com o líquido químico das pilhas.
- Se o seu controlo remoto necessitar de duas pilhas, não misture pilhas novas com pilhas usadas uma vez que isto reduz a vida útil das pilhas novas. Pode haver fuga de líquidos químicos nas pilhas usadas.
- Perigo de explosão se as pilhas não forem substituídas correctamente. Substitua as pilhas apenas por pilhas do mesmo tipo ou tipo equivalente ao recomendado pelo fabricante. Elimine as pilhas usadas seguindo as instruções do fabricante.
- Consulte as regras locais relativas à reciclagem ou à eliminação das pilhas usadas ou contacte o ponto de recolha local.
- A tampa do controlo remoto pode incluir no interior um íman, pelo que não deve colocar itens como, por exemplo, relógios, cartões de crédito ou suportes de armazenamento flash próximo da mesma.
- Não force a abertura da tampa do controlo remoto para não danificar a dobradiça.

## Copyright

© Copyright 2011 Hannspree, Inc.

Reservados todos os direitos. Este manual está protegido por direitos de autor e é distribuído ao abrigo de licenças que restringem a sua utilização, cópia e distribuição. Nenhuma parte deste manual pode ser reproduzida seja sob que forma for ou por quaisquer meios sem o consentimento prévio por escrito da Hannspree. O televisor descrito neste manual pode incluir software da Hannspree (ou de terceiros) sujeito a direitos de autor. A Hannspree (ou terceiros) reserva-se o direito exclusivo ao software sujeito a direitos de autor, como é o caso do direito de distribuição ou de reprodução do software sujeito a direitos de autor. Da mesma forma, e até ao limite permitido por lei, qualquer software sujeito a direitos de autor incluído no produto descrito neste manual não pode ser distribuído, modificado, sujeito a engenharia inversa ou reproduzido seja de que forma for sem o consentimento prévio por escrito da Hannspree (ou de terceiros).

Os logótipos da Hannspree apresentados neste manual são marcas registadas da Hannspree. Todos os outros nomes de produtos, marcas registadas ou logótipos mencionados neste manual são utilizados apenas para fins de identificação, tratando-se de marcas registadas dos respectivos proprietários.

A compra do produto descrito neste manual não atribui directa ou indirectamente, ou outro, qualquer licença ao abrigo dos direitos de autor, de patentes, de pedidos de patente ou de marcas registadas da Hannspree, excepto em termos do funcionamento normal, não exclusivo, resultante da venda do produto.

## INFORMAÇÕES RELATIVAS A RECICLAGEM

Na Hannspree damos muita importância à nossa estratégia de protecção do ambiente e acreditamos sinceramente que contribuímos para uma planeta mais saudável através do tratamento e reciclagem adequados dos dispositivos de tecnologia industrial em fim de vida.

Estes dispositivos contêm materiais recicláveis, que podem ser decompostos e reintegrados em novas maravilhas tecnológicas. Por outro lado, outros materiais podem ser classificados como substâncias perigosas e contaminantes. Encorajamos vivamente que contacte as entidades competentes para a reciclagem deste produto.

Para mais informações, queira visitar

www.hannspree.com/

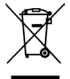

De acordo com as regulações WEEE, este Televisor não pode ser eliminado como lixo normal na Europa quando deixar de ser útil. Consulte por favor as informações relativas a reciclagem no nosso sítio Web para mais detalhes.

#### Nota:

- O televisor LED destina-se apenas a entretenimento estando excluídas quaisquer tarefas de apresentação visual.
- Este dispositivo utiliza um conector VGA para ligação ao PC. Para reduzir a influência da frequência da rede no sinal de origem, utilize um cabo VGA com blindagem de ferrite.

### Prefácio

Obrigado por ter adquirido um TV LED HANNSPREE. O seu novo televisor permite-lhe desfrutar de áudio e de vídeo de qualidade superior ao mesmo tempo que enriquece o seu estilo de vida graças à sua tecnologia avançada.

Leia atentamente este manual antes de instalar ou utilizar o seu televisor. Para garantir a instalação e o funcionamento seguro e correcto do seu televisor, é importante seguir as instruções de segurança e de funcionamento constantes deste manual.

Este manual de instruções foi concebido para o ajudar a instalar e a utilizar o seu televisor. A informação contida neste manual foi cuidadosamente verificada em termos da sua precisão, no entanto, não podemos garantir que o conteúdo do mesmo esteja correcto. A informação contida neste manual está sujeita a alterações sem aviso prévio.

Até ao limite permitido por lei, a Hannspree, Inc. ("Hannspree") não se responsabiliza por quaisquer danos directos, indirectos, especiais, exemplares, acidentais ou consequentes resultantes de qualquer defeito ou omissão neste manual, mesmo que tenha sido previamente alertada para a possibilidade de ocorrência de tais danos.

#### Garantia e assistência / Reparação

Para mais informações acerca da obtenção de assistência no âmbito da garantia, consulte o "Cartão de garantia" incluído com o seu televisor.

#### Informação sobre assistência técnica e reparação para o Português:

Caso necessite de assistência técnica contacte o centro de assistência técnica da Hannspree e consulte o certificado de garantia para mais informação sobre os Termos e condições.

Visite o web site da Hannspree Europe em: http://www.hannspree.com/eu e vá à secção "Assistência" - "Reparação".

#### Eliminação da embalagem:

Consulte as leis e directivas locais para garantir uma eliminação segura do material de embalagem.

Guarde este manual para referência futura.

#### Limpeza

#### Instruções para limpeza do televisor

- 1 Limpe o televisor frequentemente usando um pano macio para remover o pó e a sujidade. A sujidade mais difícil pode ser removida com um pano humedecido com um detergente suave.
- 2 Não utilize detergentes ou outros produtos de limpeza agressivos. Isto pode danificar a estrutura do televisor ou o ecrã do mesmo.

## 1. Primeiros passos

## Conteúdo da Embalagem

Certifique-se de que os seguintes componentes estão incluídos na embalagem. Contacte imediatamente o Serviço de apoio ao cliente da Hannspree se qualquer um dos itens estiver em falta ou danificado.

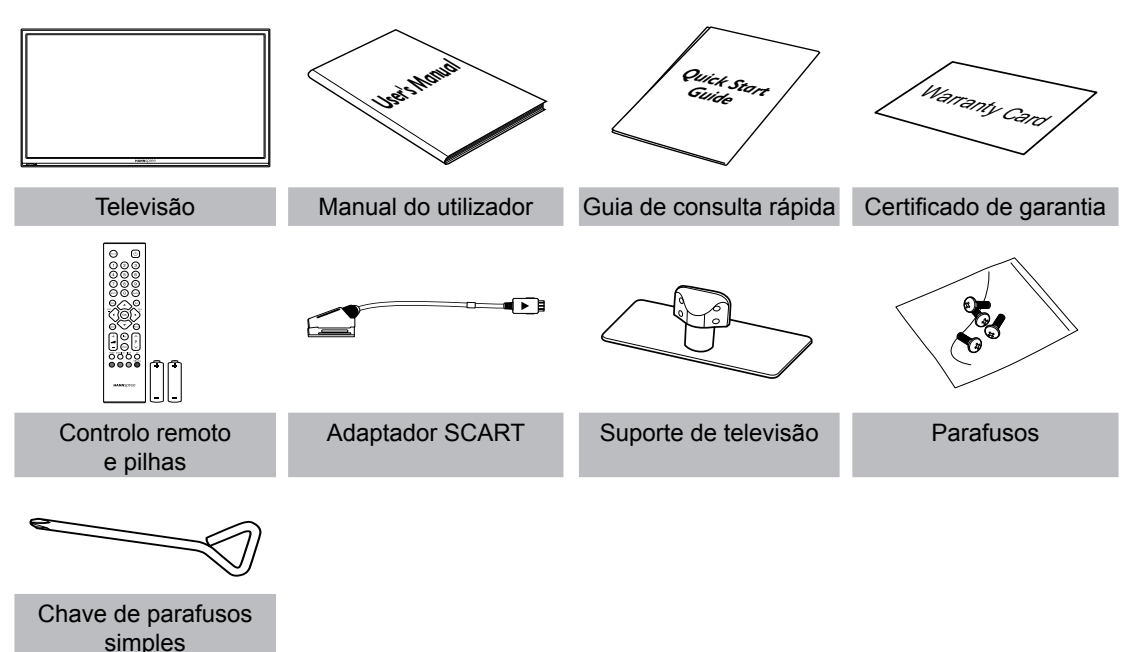

## Introdução ao televisor

Este televisor permite-lhe ver programas emitidos em DVB-T, DVB-C, cabo ou canais de televisão digital. Permite-lhe também uma fácil ligação de videogravadores, STB ou leitores de DVDs às portas de entrada SCART, HDTV (componente) e HDMI (a localização destas portas depende do modelo). Pode também utilizar o televisor como monitor para o seu PC ligando-o através da porta VGA.

Existem botões de controlo práticos na TV e um útil controlo remoto permitem-lhe mudar de canal, ajustar o volume e alterar as definições de visualização através de um sistema de menus apresentados no ecrã e de fácil utilização. Os altifalantes estéreo internos do televisor proporcionam um som cheio e rico. A porta de saída de áudio permite a ligação a um sistema de áudio externo ou a auscultadores.

## Funcionalidade

- Sintonizador de TV: Sintonizador de TV incorporado (analógico, DVB-T, DVB-C)
- Suporte para Áudio/Vídeo:
  - Entrada SCART
  - Entrada VGA (PC)
  - Entradas HDMI
  - Entrada HDTV (Componente)
  - Entradas áudio E/D
  - Entrada de áudio VGA (PC)
  - Saída de 3,5 mm para auscultadores estéreo
  - Saída SPDIF
- Sistema de menus no ecrã (OSD)

- Teletexto (TV RF+SCART) 1,5v. com memória para 1000 páginas
- Altifalantes estéreo incorporados
- Tecnologia de Aperfeiçoamento de Imagem – 3:2/2:2 pull down (24P) – Filtro 3D Comb
- Redução de Ruído
- Desentrançamento 3D avançado
- Optimização das Extremidades
- HDTV (32")
- Funções de PVR e Mudança de Hora

#### Nota:

 Os dispositivos suportados mencionados neste manual podem variar conforme os modelos. Para mais informações, consulte o manual do utilizador fornecido pelo fabricante ou o guia de consulta rápida do seu televisor.

## Instalação da Base

- 1 Coloque cuidadosamente o ecrã do televisor voltado para baixo sobre uma superfície almofadada para proteger o ecrã de danos.
  - A instalação deve ser feita com ajuda de outra pessoa.
  - Certifique-se de que distingue a parte frontal da parte traseira da base antes de a instalar.
- 2 Encaixe o suporte e fixe-o com os parafusos incluídos. Aperte os parafusos com uma chave Philips.

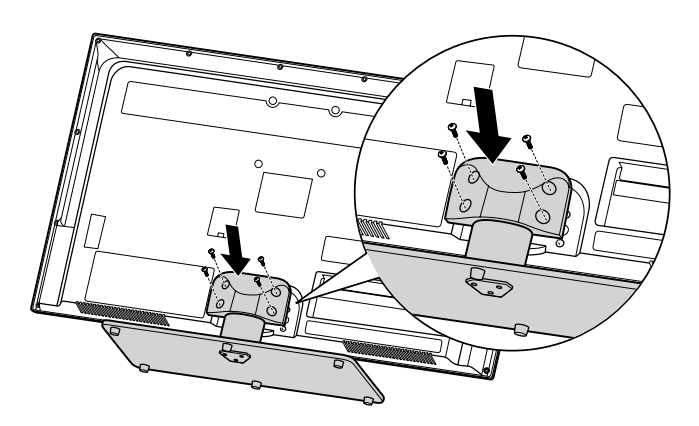

## Desinstalar a Base

- 1 Coloque cuidadosamente o ecrã do televisor voltado para baixo sobre uma superfície almofadada para proteger o ecrã de danos.
- 2 Remova os parafusos e separe a base da TV.

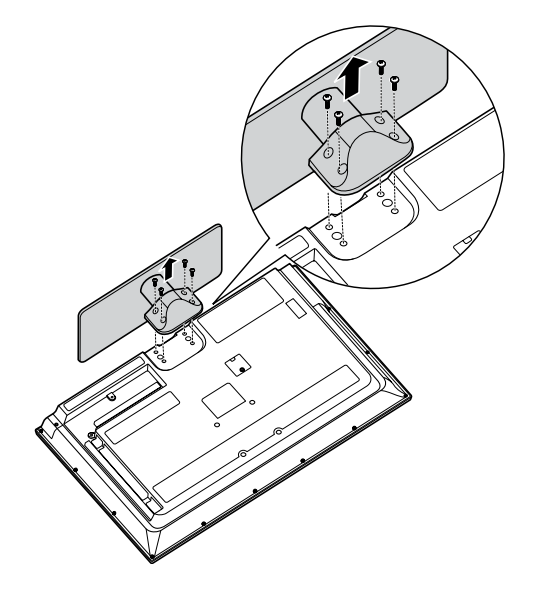

Instalar a TV LED requer conhecimentos próprios que só deverão ser executados por pessoal qualificado. Os clientes não deverão tentar proceder a estas acções por si próprios. A Hannspree rejeita qualquer responsabilidade pela montagem inadequada ou montagem que resulte em acidentes ou ferimentos. Pode pedir a pessoal qualificado acerca da utilização de um suporte adicional para instalar a TV na parede.

## Instalar o kit de montagem na parede

Os itens do kit de montagem na parede (vendido à parte) permitem-lhe instalar o televisor na parede. Para informações mais detalhadas sobre a instalação na parede, consulte as instruções fornecidas juntamente com o kit de montagem na parede. Contacte um técnico para obter ajuda aquando da instalação do suporte de montagem na parede. A Hannspree não se responsabiliza por quaisquer danos no produto ou ferimentos no utilizador ou outros se optar por instalar o televisor autonomamente.

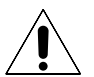

Não instale o seu kit de montagem na parede com o televisor ligado. Podem ocorrer ferimentos pessoais causados por choque eléctrico.

| Suporte de parede compatível<br>com VESA (AxL) | Número dos orifícios de<br>montagem | Tipo de parafuso  | Carga máxima |
|------------------------------------------------|-------------------------------------|-------------------|--------------|
| 100x100 mm                                     | 4                                   | Métrico 4 x 12 mm | 60 kg        |

- Adquira um suporte de parede compatível com a norma VESA (consulte a tabela acima).
- 2 Determine a posição ideal para fixar o televisor na parede.
- 3 Fixe firmemente o suporte à parede.
- 4 Fixe a TV no suporte usando os 4 orifícios de fixação nas partes posterior e central da TV.

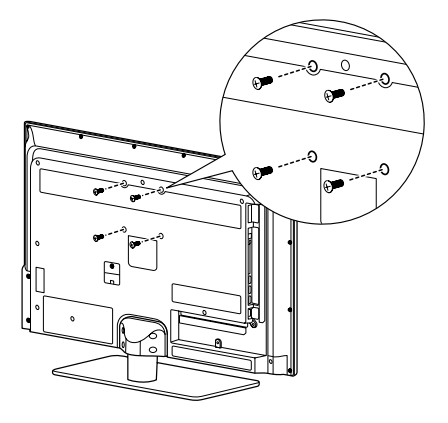

## Securizar o espaço da instalação

Mantenha as distâncias requeridas entre o produto e outros objectos (ex. paredes) para assegurar uma ventilação adequada. O não cumprimento destas distâncias pode resultar em incêndio, ou algum problema com o produto devido a um aumento da temperatura interna do produto. Instale o produto de forma a que as distâncias requeridas apresentadas na imagem sejam respeitadas.

Aquando da utilização de uma base ou suporte de parede, utilize exclusivamente peças fornecidas pela Hannspree.

#### Aquando da instalação do produto com uma base

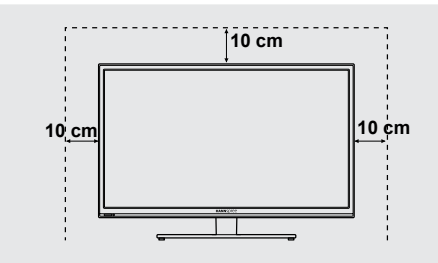

#### Aquando da instalação do produto com um suporte de parede

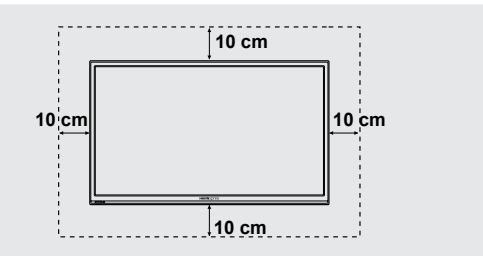

#### Nota:

· Por favor leia as instruções específicas do suporte de parede para o colocar devidamente.

## Painel de controlo

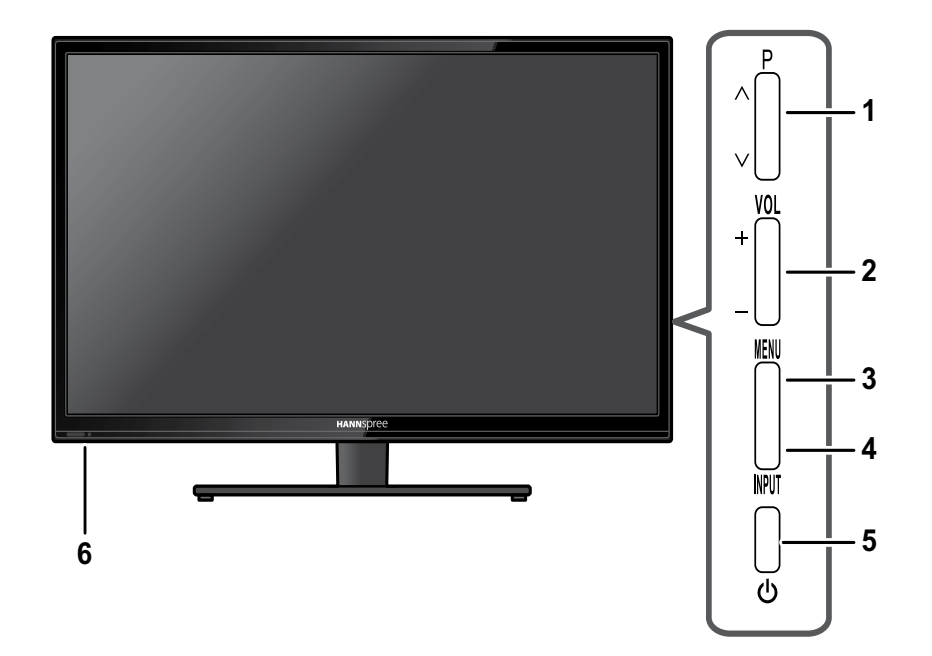

| N٥                                                | Descrição                      | Botão   | Função                                                                                                    |
|---------------------------------------------------|--------------------------------|---------|----------------------------------------------------------------------------------------------------|
| . Seleccão de                                     |                                | PA      | Prima para subir na lista de canais ou aceder ao item anterior<br>no menu apresentado no ecrã.<br>Durante o modo de suspensão, prima para ligar o televisor.  |
|                                                   | programas                      |         | Prima para descer na lista de canais ou aceder ao item<br>seguinte no menu apresentado no ecrã.<br>Durante o modo de suspensão, prima para ligar o televisor. |
| 2                                                 | VOL +<br>Botões para regulação |         | Prima para aumentar o volume ou para se mover para a<br>direita no menu apresentado no ecrã.                                                                  |
| 2                                                 | do volume                      | VOL -   | Prima para diminuir o volume ou para se mover para a esquerda no menu apresentado no ecrã.                                                                    |
| 3                                                 | Menu                           | MENU    | Activa e desactiva o sistema de menus apresentados no ecrã.                                                                                                   |
| 4                                                 | Entrada                        | INPUT   | Prima para confirmar o item escolhido no menu mostrado no ecrã.                                                                                               |
| 5                                                 | 5 Botão de alimentação ()      |         | Prima para ligar ou desligar o televisor.                                                                                                    |
| 6 Sensor de luz e sensor IV do<br>Controlo remoto |                                | r IV do | Para detectar o nível actual de luz visível no ambiente<br>envolvente.<br>Para receber comandos do controlo remoto.                                           |

## Tomadas de entrada e de saída

Consulte a imagem na parte da frente para saber onde encontrar as tomadas de entrada e saída.

| N° | Descrição                       | Conector                        | Função                                                                                                    |
|----|---------------------------------|---------------------------------|----------------------------------------------------------------------------------------------------|
| 1  | SPDIF                           |                                 | Liga a um dispositivo de saída de áudio<br>digital como, por exemplo, um sistema de<br>entretenimento em casa.                                             |
| 2  | Saída para auriculares          | ୍ ର                             | Para ligar os auriculares ou os altifalantes externos com amplificador incluído.                                                                           |
| 3  | CI                              | CI SLOT                         | Ligar a um dispositivo de CI (a ranhura CI como<br>CI+).                                                                                                   |
| 4  | Entrada HDMI 1/HDMI<br>2/HDMI 3 | HDMI<br>1 [])<br>2 [])<br>3 []) | Permite ligar equipamentos HDMI ou um cabo<br>adaptador HDMI-DVI a dispositivos como, por<br>exemplo, um leitor de DVDs ou uma set-top box.                |
| 5  | USB                             |                                 | Ligar a um dispositivo USB como uma unidade<br>USB de memória flash ou unidade de disco rígido<br>externo com ligação por USB.                             |
| 6  | VGA (entrada do PC)             |                                 | Para ligar à porta VGA do PC.                                                                                                    |
| 7  | Cabo/Antena                     | $\bigcirc$                      | Para ligar à antena ou ao cabo do serviço de televisão por cabo.                                                                                           |
| 8  | Adaptador SCART                 |                                 | Conector para ligar um dispositivo externo como,<br>por exemplo, um videogravador, uma STB ou um<br>leitor de DVDs por meio de um cabo adaptador<br>SCART. |
| 9  | Entrada de áudio do<br>PC       | $\bigcirc$                      | Para ligar à porta de linha/de áudio do PC.                                                                                                    |
| 10 | Entradas de<br>componente       |                                 | Conector para ligar um dispositivo externo como,<br>por exemplo, um videogravador, uma STB ou um<br>leitor de DVDs.                                        |

## Controlo remoto

#### 1 Source

Prima para seleccionar a origem de entrada do sinal de entre as opcões disponíveis.

#### 2 Botões numéricos

Prima para escolher um programa directamente. Prima os botões numerados de 0-9 para introduzir o número do canal (prima os botões 1 e 0 para mudar para o canal 10).

#### 3 ECO

Prima para activar a configuração de luz de fundo dinâmica ECO.

#### 4 Menu

Prima para aceder ao menu principal, voltar ao menu anterior ou sair do menu.

#### 5 Botões direccionais

Prima ▲ ▼ para navegar pelo menu principal, para seleccionar opções do menu, para ir para a foto, canção ou vídeo anterior ou seguinte no modo USB.

▲ ► (\*Zoom +-) Para navegar pelo menu principal; para definir funções e alterar valores.

ambém pode ser usado para abrir o menu secundário correspondente.

\* Para seleccionar o formato da imagem.

#### 6 Option

Prima para visualizar o menu de Acesso Rápido: Modo de Imagem, Predefinição de Som, Time Shift, PVR, Schedule List, e USB.

#### 7 Info

Prima para apresentar informações de programas (se disponível).

#### Inserir as pilhas (tipo de pilhas: AAA)

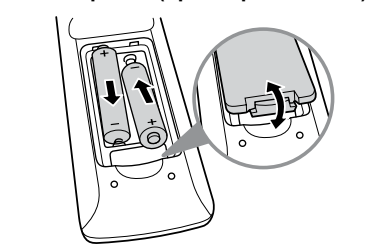

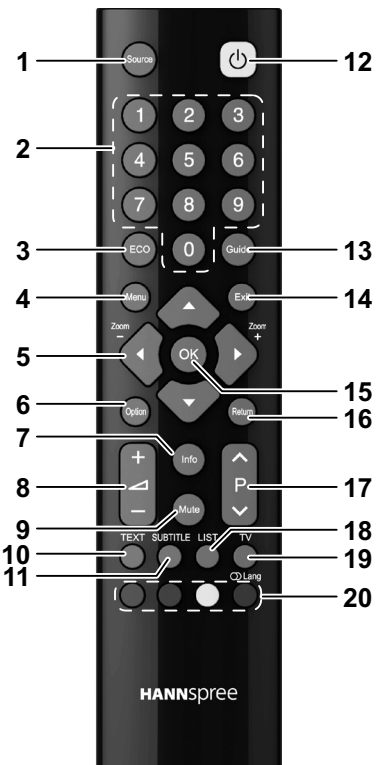

#### 8 Ajuste do volume

Prima + para aumentar o volume. Prima - para diminuir o volume.

#### 9 Mute

Prima para activar e desactivar o som.

#### 10 Modo de teletexto

Prima para activar ou desactivar o teletexto.

#### 11 Subtitle

Com uma origem de sinal ATV, se o modo de teletexto estiver activado e existir uma página de legendas, prima para ver a página de legendas. Com uma origem de sinal DTV, prima para seleccionar um idioma de legenda disponível para o programa de TV digital seleccionado.

#### 12 Alimentação

Prima para ligar ou desligar o televisor.

#### 13 Guide

Prima para ver informação detalhada sobre a programação dos canais (apenas para DTV).

## 13 14 Exit

Prima para sair do menu ou teletexto.

#### 15 OK

Prima para aceder a um menu secundário ou para activar uma definição; para pausar/activar a imagem no modo de TV digital.

#### 16 Return

Prima para regressar ao canal anterior; para regressar ao menu anterior na função USB.

#### 17 Seleccionar programa

Prima P para aumentar o número do programa. Prima P para diminuir o número do programa.

#### 18 List

Apresentar a lista de canais.

#### 19 **TV**

Prima para aceder ao modo de TV analógica convencional.

#### 20 Botões coloridos

Prima os botões coloridos para executar tarefas específicas no sistema de menus mostrado no ecrã ou no modo de teletexto.

**Azul (Lang):** Para seleccionar um tipo de som disponível para o programa de TV analógica seleccionado, para seleccionar um idioma de áudio disponível para o programa de TV Digital seleccionado.

#### Nota:

- Para melhores resultados, utilize o controlo remoto a uma distância adequada a partir da parte da frente do televisor. Ao apontar o controlo remoto à TV, o ângulo não deve exceder os 30 graus.
- A distância de funcionamento pode ser encurtada quando o sensor do sinal está directamente exposto a uma luz forte.
- Aponte o transmissor existente no controlo remoto ao sensor do sinal e certifique-se de que não existem obstáculos entre eles.

## 2. Instalação do televisor

## Alimentação

Introduza a ficha na extremidade do cabo de alimentação numa tomada eléctrica.

## **Conexões Posteriores**

Consulte a ilustração e a tabela abaixo para as instruções de ligação de dispositivos.

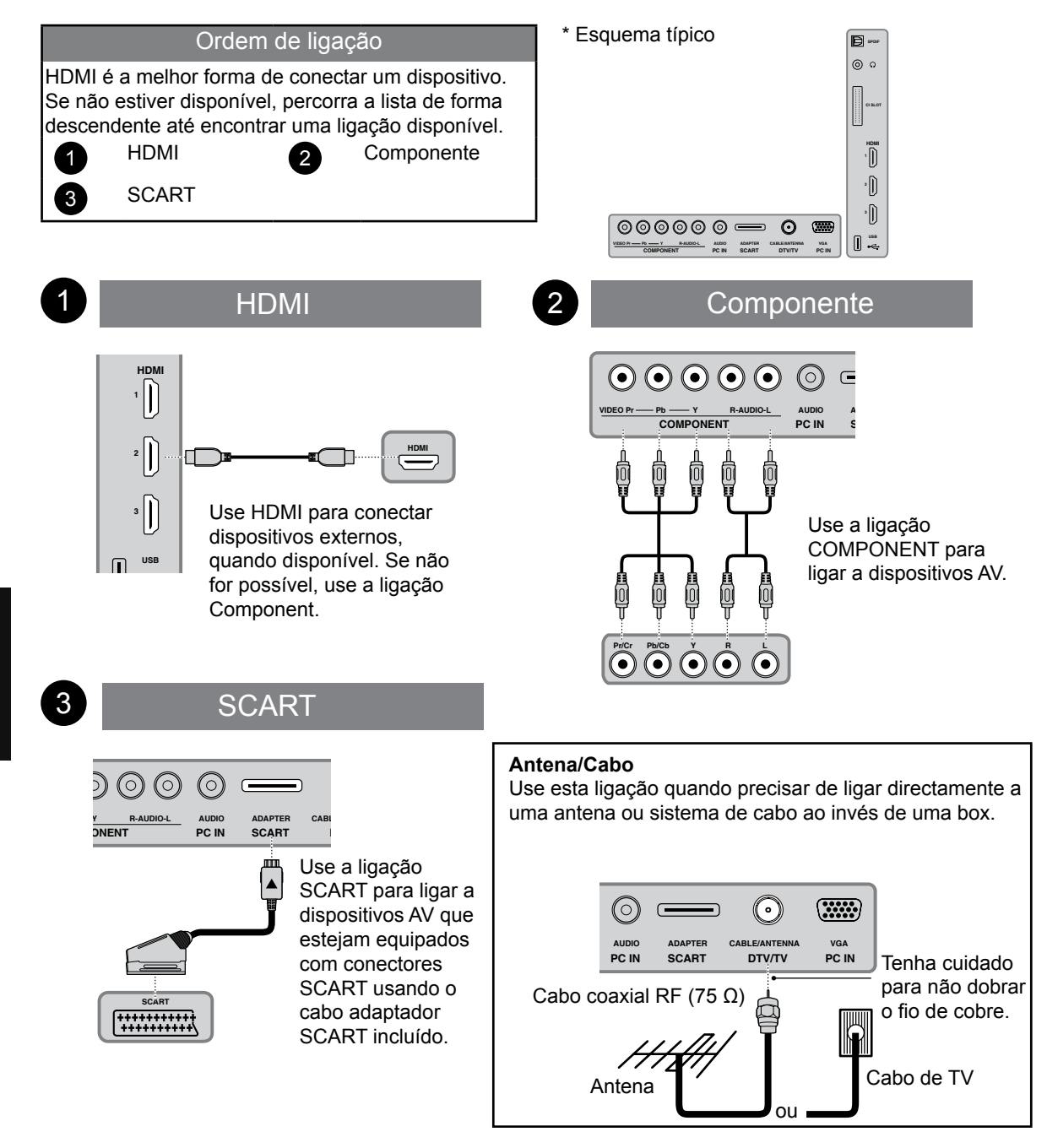

## Utilizar a TV Ligar e desligar o televisor

- 1 Prima  $^{igcup}$  no controlo remoto ou no painel de controlo para ligar o televisor.
- 2 Prima novamente o botão <sup>(1)</sup>. O LED de alimentação fica vermelho como sinal de que o televisor está desligado.

## Execução do assistente de configuração

O Assistente de Configuração é apresentado no ecrã quando liga a TV LED pela primeira vez.

#### Nota:

- Prima ▲/▼ no controlo remoto para navegar pelo menu. Prima OK para seleccionar.
- 1 O assistente abre para guiá-lo ao longo da configuração inicial. Prima **OK** para iniciar.

| Configuração inicial                               | Bem-vindo     |
|----------------------------------------------------|---------------|
|                                                    |               |
| Bem-vindo à utilização do Assistente da Configuraç | ão Inicial !! |
| Por favor prima [OK] para iniciar o assisten       | te.           |
|                                                    |               |
|                                                    |               |
|                                                    |               |
|                                                    |               |
|                                                    |               |
|                                                    |               |

3 Seleccione o seu país.

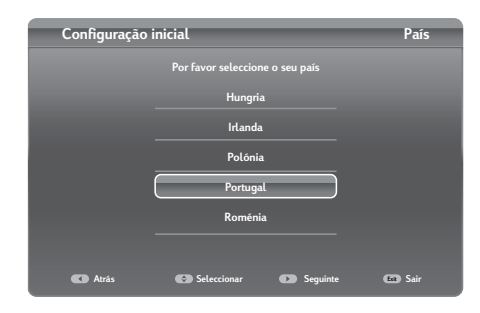

5 Seleccione **Pesquisar** e prima **OK** para pesquisar canais.

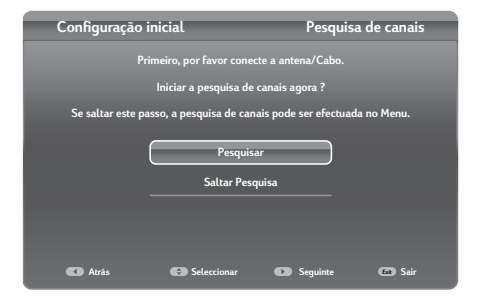

2 Seleccione o idioma pretendido para o menu apresentado no ecrã (OSD).

| Configuração | o inicial                          | Idioma |
|--------------|------------------------------------|--------|
|              | Por favor seleccione o seu idioma: |        |
|              | Italiano                           |        |
|              | Norsk                              |        |
|              | Polski                             |        |
|              | Português                          |        |
|              | Română                             |        |
|              |                                    |        |
| C Atrás      | Seleccionar Seguinte               | 📾 Sair |

4 Seleccione o modo do sintonizador.

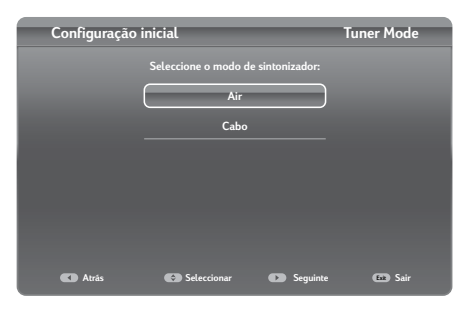

6 A pesquisa de canais pode demorar algum tempo a concluir.

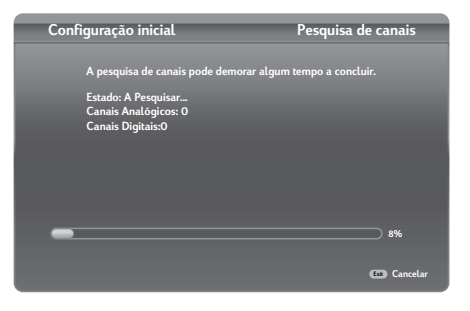

7 Uma vez concluída a pesquisa automática, seleccione a sua localização.

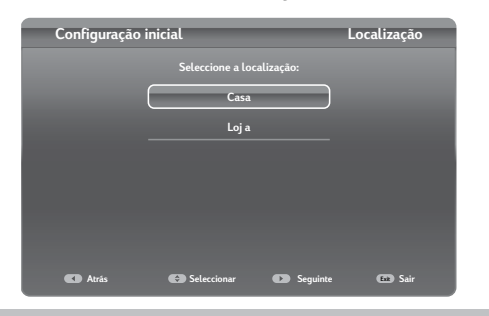

#### Nota:

• No modo Casa, o televisor desliga-se automaticamente se não houver qualquer actividade no espaço de 4 horas. 8 Prima **OK** quando a configuração inicial estiver concluída.

| Configuração inicial                           | Completa |
|------------------------------------------------|----------|
|                                                |          |
| Parabéns !!                                    |          |
| A configuração Inicial foi concluída.          |          |
| por favor prima (ENTER) para sair do assistent | e.       |
|                                                |          |
|                                                |          |
|                                                |          |
| C Atrás                                        |          |

| Fonte |              |
|-------|--------------|
| ✓ TV  | )            |
| СМР   | Sem etiqueta |
| AV    | Sem etiqueta |
| VGA   | Sem etiqueta |
| HDMI1 | Sem etiqueta |
| HDMI2 | Sem etiqueta |
| HDMI3 | Sem etiqueta |

## Selecção da origem do sinal

É possível ver televisão por cabo ou por radiodifusão, reproduzir DVDs ou ligar ao PC.

Para seleccionar a origem do sinal:

- Prima o botão **Source** no controlo remoto. É apresentado o menu de Fonte de Entrada.
- Prima ▲/▼ para seleccionar a fonte de sinal pretendida e depois prima OK para confirmar.

## Efectuar uma Pesquisa automática de Canais

Antes de utilizar a TV para ver programas, precisa de activar a pesquisa automática de canais primeiro.

- 1 Prima MENU no painel de controlo ou Menu no controlo remoto para aceder ao menu TV.
- 2 Seleccione Tuner mode.
- **3** Seleccione Instalar Canais > Pesquisa de canais.
- 4 Seleccione País e prima OK.
- 5 Seleccione o tipo de sinal.
- 6 Prima OK/▶ no controlo remoto para executar a pesquisa de canais.

#### Definir os canais favoritos

- 1 Prima LIST.
- 2 Prima o botão amarelo para aceder à Lista de canais. Prima ▲/▼ para seleccionar a lista de favoritos que pretende configurar com os seus canais preferidos. Depois prima OK para aceder à lista seleccionada.
- 3 Prima o botão azul para começar a editar a sua lista de favoritos. Prima ▲/▼ para percorrer a lista de canais e prima OK para seleccionar.
  - Repita este procedimento para configurar outros canais favoritos.
- 4 Prima LIST/Exit para sair.

## Ajustar a Retroilum. Dinâmica ECO

- 1 Prima Menu no controlo remoto para exibir o menu principal.
- 2 Seleccione Imagem > Retroilum. Dinâmica ECO.
- 3 Prima ◄/▶ para seleccionar a definição desejada. Nesta momento, a opção Modo de imagem será definida para Utilizador.
- 4 Prima Exit para fechar o menu.

## Utilizar a Função PAP

- 1 Prima **Menu** no controlo remoto para exibir o menu principal.
- 2 Seleccione Setup > PAP e prima OK/▶ para aceder ao submenu.
- 3 Para activar a função PAP, prima **∢**/▶ para seleccionar **Activo**.
- 4 Prima ◄/▶ para definir a posição da janela no televisor.
- 5 Prima **4**/**▶** para alternar a janela activa.

#### Indicador da posição da janela de focagem

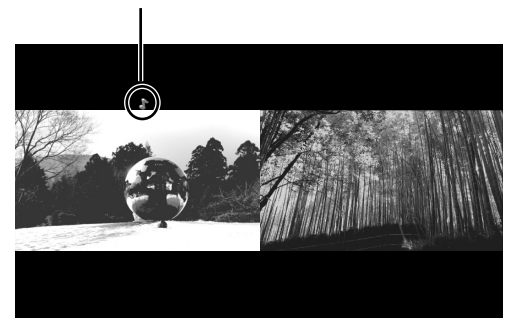

6 Quando a janela de TV estiver activa, os botões numéricos e os botões P ∧/P ∨ funcionam na TV. Quando está activada outra janela, os botões P ∧/P ∨ podem mudar as fontes de extensão disponíveis.

## Personalizar as Definições de Entrada

- 1 Prima Menu no controlo remoto para exibir o menu principal.
- 2 Seleccione TV > Definições de entrada e prima OK/▶ para aceder ao submenu.
- 3 Prima ▲/▼ para seleccionar um conector ao qual o equipamento esteja ligado.
- 4 Prima **◄/**▶ para seleccionar o tipo de dispositivo que está acoplado a este conector.
- 5 Prima Menu para voltar ao menu TV.

#### Nota:

• Depois de configurar as definições acima, a etiqueta de fonte seleccionada será apresentada depois do nome seleccionado na lista de fontes.

## Alterar sua localização

- 1 Prima Menu no controlo remoto para exibir o menu principal.
- 2 Seleccione Setup > Localização.
- 3 Prima ◄/▶ para seleccionar a sua localização (Loja ou Casa).
- 4 Prima Exit para fechar o menu.

### Restaurar as predefinições originais de fábrica

- 1 Prima Menu no controlo remoto para exibir o menu principal.
- 2 Seleccione TV > Reiniciar e prima OK/► para aceder ao submenu.
- 3 Use os botões numéricos para introduzir a palavra-passe.
- 4 Prima **◄/**► para seleccionar **OK** e **OK** para confirmar.
- 5 Será apresentado o menu Configuração inicial. Siga as instruções apresentadas no ecrã.

#### Nota:

• A palavra-passe predefinida é 1234.

PORTUGUE

## 3. Ajustar as definições do OSD

г

O sistema de menus (OSD) apresentados no ecrã proporciona uma forma rápida e simples para ajustamento das definições do seu televisor. O menu OSD pode ser facilmente acedido através dos botões no controlo remoto.

Antes de descrevermos em maior detalhe os itens apresentados no ecrã, convém familiarizar-se com a disposição do sistema de menus:

- Menus principais:

|             | Apreser                 | Apresentar os menus principais. |             |  |
|-------------|-------------------------|---------------------------------|-------------|--|
| Imagem      | Imagem Som              | TV Set                          | up Parental |  |
|             | Modo de imagem          | Utilizador                      | •           |  |
|             | Brilho                  |                                 | 52          |  |
|             | Contraste               |                                 | 90          |  |
|             | Saturação               |                                 | 55          |  |
|             | Nitidez                 |                                 | 4           |  |
| OK Aceder   | Retroilum. Dinâmica ECC | ) Automático                    | •           |  |
| Seleccionar | Temperatura da cor      | Frio                            | •           |  |
| Menu Sair   | Modo de ecrã            | Formato 16:9                    | 0           |  |
| Exit Sair   | Formato automático      | Activo                          | •           |  |
|             |                         |                                 |             |  |

#### Instruções:

Apresentação de instruções rápidas para ajustamento das definições.

#### **Opções Ajustáveis:**

Apresentar a definição/valor das opções ajustáveis.

| Função                | Painel de controlo do televisor | Controlo remoto    |
|-----------------------|---------------------------------|--------------------|
| Menu OSD              | MENU                            | Menu               |
| Para cima             | Р ^                             | Seta direccional 🔺 |
| Para baixo            | Р 🗸                             | Seta direccional ▼ |
| Seleccionar/ Aumentar | VOL +                           | Seta direccional ► |
| Seleccionar/ Diminuir | VOL -                           | seta direccional < |
| Return                | MENU                            | Menu               |

## Selecção dos Menus no ecrã

Siga as instruções apresentadas na parte esquerda do Menu de Funções.

- Prima P ∧ / P ∨ no controlo remoto ou os botões direccionais ▲/▼ para se deslocar pelos menus.
- Prima VOL + no painel de controlo ou o botão direccional ▶ para aceder ao respectivo submenu.
- Prima VOL +/VOL no controlo remoto ou os botões direccionais ◄/▶ para ajustar a definição desejada.
- Prima repetidamente MENU no painel de controlo ou Exit para sair do menu OSD.

| Imagem                                             |                                                                                                    |                                  |  |
|----------------------------------------------------|----------------------------------------------------------------------------------------------------|----------------------------------|--|
| Option                                             | Descrição                                                                                                    |                                  |  |
| Modo de imagem                                     | Seleccionar uma opção de visualização predefinida para diferentes condições de visionamento (ECO/Vívido/Estúdio/Utilizador/Cinema).                                                |                                  |  |
| Brilho                                             | Ajustar o nível base do sinal na in                                                                                                    | nagem (0~100).                   |  |
| Contraste                                          | Ajustar o gradiente do sinal de vío                                                                                                    | leo (0~100).                     |  |
| Saturação                                          | Ajustar a intensidade da cor (0~1                                                                                                    | 00).                             |  |
| Tonalidade (apresentado<br>apenas no sistema NTSC) | Ajustar o equilíbrio das cores verr<br>(-32~32).                                                                                                    | nelho, verde e azul apresentadas |  |
| Nitidez                                            | Ajustar a nitidez ou esbatimento o                                                                                                    | la imagem (0-7).                 |  |
| Retroilum. Dinâmica ECO                            | Seleccione a definição de Retro-iluminação Dinâmica ECO<br>(Automático/Baixo/Médio/Alto).                                                                                          |                                  |  |
| Temperatura da cor                                 | Seleccionar a temperatura da cor apresentada<br>(Normal/Quente/Frio).                                                                                                    |                                  |  |
| Modo de ecrã                                       | Seleccionar a relação de aspecto da imagem<br>(Cinerama/Zoom 14:9/Zoom 16:9/Zoom 16:9 aumentado/<br>Formato 16:9/Formato 4:3/Zoom panorâmico/Zoom 2/Zoom<br>panorâmico 2/Esticar). |                                  |  |
|                                                    | Cinerama                                                                                                    | 14:9 Zoom                        |  |
|                                                    | 16:9 Zoom                                                                                                    | Zoom 16:9<br>aumentado           |  |
|                                                    | Formato 16:9                                                                                                    | Formato 4:3                      |  |
|                                                    | Zoom<br>panorâmico                                                                                                    | Zoom 2                           |  |

| Modo de ecrã                                                                                | Zoom<br>panorâmico 2                                                                                                    | Esticar                                                                                                    |
|---------------------------------------------------------------------------------------------|----------------------------------------------------------------------------------------------------|----------------------------------------------------------------------------------------------------|
| Formato automático                                                                          | Activar/desactivar automaticamente a selecção da relação de aspecto (Activo/Desactivar).                                                                                                    |                                                                                                    |
| Vídeo Avançado                                                                              | Redução de Ruído                                                                                                    | Reduzir o nível de ruído<br>(Alto/Desactivar/Baixo).                                                                          |
|                                                                                             | Sensor de luz                                                                                                    | Activar/desactivar o sensor de luz para<br>detecção do nível actual de luz no ambiente<br>circundante<br>(Activo/Desactivar). |
| VGA<br>(apresentado apenas com                                                              | Auto-ajuste (sincronizar automaticamente a imagem).                                                                                                    |                                                                                                    |
| fonte VGA)                                                                                  | Posição H.                                                                                                    | Ajustar a posição da imagem à esquerda e à direita (0~100).                                                                   |
|                                                                                             | Posição V.                                                                                                    | Ajustar a posição da imagem acima e abaixo<br>(0~100).                                                                        |
|                                                                                             | Fase                                                                                                    | Ajustar para redução do ruído horizontal<br>(0~31).                                                                           |
|                                                                                             | Relógio                                                                                                    | Ajustar para redução do ruído vertical (0~255).                                                                               |
| Contraste activo                                                                            | Activar/desactivar a função de Contraste activo (Função de controlo de luz de fundo automático de acordo com a luminosidade média do padrão de entrada) (Activo/Desactivar).<br>* Se a função de Contraste activo estiver Activo, as funções de sensor de luz e Retroilum. Dinâmica ECO estarão desactivadas. |                                                                                                    |
| Nota: As opções apresentadas no ecrã podem variar dependendo da origem do sinal de entrada. |                                                                                                    |                                                                                                    |

| Som                              |                                                                                                    |  |
|----------------------------------|----------------------------------------------------------------------------------------------------|--|
| Option                           | Descrição                                                                                                    |  |
| Predefinição de som              | Seleccionar uma opção de áudio predefinida optimizada para<br>diferentes condições acústicas (Rock/Pop/Live/Dance/Techno/Clássico/<br>Soft/Utilizador/Desactivar). |  |
| Balanço                          | Ajustar o balanço do volume entre os altifalantes esquerdo e direito (-50~50).                                                                                     |  |
| Retardamento áudio               | Ajustar a definição de atraso do áudio em milissegundos (0~1000).<br>* Esta opção apenas está disponível para os canais digitais.                                  |  |
| Largura de estereofonia          | Activar/desactivar a funcionalidade de largura de estereofonia (Activo/<br>Desactivar).                                                                            |  |
| Controlo de Volume<br>Automático | Seleccionar para ajustar automaticamente o volume.<br>* Esta opção aparece apenas quando a origem de entrada do sinal é o televisor.                               |  |
| Tipo de som                      | Seleccionar a configuração do tipo de som (Estéreo/Dual1/Dual2/<br>Mono).                                                                                          |  |
| Тіро                             | Seleccionar o modo do tipo de som (Normal/Deficientes visuais).                                                                                                    |  |

| Deficientes Visuais<br>(Disponível apenas quando<br>o <i>Tipo</i> está definido para<br><i>Deficientes visuais</i> ) | Altifalante   | Activar ou desactivar o altifalante (Activo/<br>Desactivar). |
|----------------------------------------------------------------------------------------------------|---------------|--------------------------------------------------------------|
|                                                                                                    | Auscultadores | Activar ou desactivar os auscultadores (Activo/Desactivar).  |
|                                                                                                    | Volume        | Ajuste o nível de volume (0~100).                            |

Nota : As opções apresentadas no ecrã podem variar dependendo da origem do sinal de entrada.

| т                     |                                       |                                                                                                    |
|-----------------------|---------------------------------------|----------------------------------------------------------------------------------------------------|
| Option                | Descrição                             |                                                                                                    |
| Idioma                | Idioma do Menu                        | Definir o idioma do menu apresentado no ecrã.                                                                                                |
|                       | Pldioma de áudio pretendido           | Definir o idioma de áudio.                                                                                                    |
|                       | Segundo idioma de<br>áudio pretendido | Definir o segundo idioma de áudio.                                                                                                    |
| País                  | Seleccione o seu país.                |                                                                                                    |
| Tuner mode            | Antena/Cabo                           | Seleccione o tipo de sintonização.                                                                                                    |
| Instalar canais       | Pesquisa de canais                    | Pesquisa automática de canais com base no modo de sintonização seleccionado.                                                                 |
|                       | Actualização<br>automática            | Actualizar automaticamente a pesquisa de<br>canais se estiver a receber canais de TV<br>através de uma antena.<br>* apenas no modo de Antena |
|                       | Pesquisa Analógica<br>Manual          | Pesquisar manualmente por canais analógicos.                                                                                                 |
|                       | Pesquisa manual de<br>antena          | Pesquisar canais manualmente se estiver a receber canais de TV através de uma antena. * apenas no modo de Antena                             |
|                       | Instalação manual do serviço por cabo | Faça a pesquisa de canais manualmente caso<br>receba os canais de televisão por cabo<br>* apenas no modo por Cabo                            |
|                       | Limpar a lista de canais              | Restaurar todos os canais pesquisados.                                                                                                    |
| Organizador           | Saltar Canal                          | Saltar o visionamento do canal de TV seleccionado.                                                                                           |
|                       | Disposição de Canais                  | Ordenar a lista de canais.                                                                                                    |
|                       | Editar Canal                          | Editar a lista de canais.                                                                                                    |
| Definições de entrada | Nome CMP                              | Definir o nome do dispositivo<br>(Sem etiqueta/DVD/Blu-ray/HDD/DVDR/Grav.                                                                    |
|                       | Nome AV                               | HD/Jogo/VCR (Videogravador)/PC/STB Digital/<br>STB Digital HD/Câmara/Gravador/Outro).                                                        |
|                       | Entrada de vídeo AV                   | Seleccionar o tipo de entrada AV<br>(Automático/S-Vídeo/RGB/CVBS).                                                                           |

| Definições de entrada                                                                       | Nome VGA                                                                                                    | Definir o nome do dispositivo               |
|---------------------------------------------------------------------------------------------|----------------------------------------------------------------------------------------------------|---------------------------------------------|
|                                                                                             | Nome HDMI1                                                                                                    | HD/Jogo/VCR (Videogravador)/PC/STB Digital/ |
|                                                                                             | Nome HDMI2                                                                                                    | STB Digital HD/Câmara/Gravador/Outro).      |
|                                                                                             | Nome HDMI3                                                                                                    |                                             |
| Descodificação                                                                              | Descodificar canais analógicos.                                                                                                    |                                             |
| Diagnóstico                                                                                 | Apresentar as informações de diagnóstico da TV.<br>* Disponível apenas para canais digitais.                                                                                                    |                                             |
| Pré-gravação                                                                                | Activar/desactivar a funcionalidade Pré-gravação (Activo/Desactivar).                                                                                                    |                                             |
| Restaurar                                                                                   | Restaurar todas as definições operacionais do televisor LED para as predefinições de fábrica (OK/Cancelar).<br>* Restaura todas as predefinições originais, incluindo, Imagem, Som, Palavra-passe, País, Idioma e TV programas. |                                             |
| Nota: As opções apresentadas no ecrã podem variar dependendo da origem do sinal de entrada. |                                                                                                    |                                             |

| Setup                                                                                                    |                                                                                                    |                                                                          |
|----------------------------------------------------------------------------------------------------|----------------------------------------------------------------------------------------------------|--------------------------------------------------------------------------|
| Option                                                                                                    | Descrição                                                                                                    |                                                                          |
| PAP                                                                                                    | PAP                                                                                                    | Activar/desactivar a funcionalidade PAP<br>(Activo/Desactivar).          |
|                                                                                                    | Posição do TV<br>(Disponível apenas<br>quando <i>PAP</i> estiver<br>definido para <i>Activo</i> )                                                                                 | Definir a posição da janela no televisor<br>(Esquerda/Direita).          |
| Legendas                                                                                                    | Legendas                                                                                                    | Activar/desactivar as legendas<br>(Activo/Desactivar).                   |
|                                                                                                    | dioma das Legendas<br>Digitais                                                                                                    | Para definir o idioma pretendido para as transmissões digitais.          |
|                                                                                                    | Idioma das Legendas<br>Digitais 2ª                                                                                                    |                                                                          |
| Legendas                                                                                                    | Tipo de Legenda                                                                                                    | Seleccionar o modo do tipo de legenda<br>(Normal/Deficientes auditivos). |
| A descodificar a Página de<br>Idiomas                                                                         | definia o idioma da página de descodificação para apresentação do teletexto (Árabe/Bielorrusso/Europa Ocidental/Europa Ocidental/Russo/Russo-2/Grego/Turco/Árabe/Hebraico/Persa). |                                                                          |
| Idioma do Teletexto Digital                                                                                   | Definir o idioma de teletexto para as transmissões digitais.                                                                                                    |                                                                          |
| Tipo de SPDIF                                                                                                 | Seleccione o modo do tipo de SPDIF (PCM/Desactivar/Dolby D).                                                                                                    |                                                                          |
| Atraso SPDIF(Disponível<br>apenas quando <i>Tipo de</i><br><i>SPDIF</i> estiver definido para<br><i>PCM</i> ) | Ajustar o tempo de atraso de SPDIF para sincronizar o som com a imagem (0~1000).                                                                                                  |                                                                          |
| T-Link                                                                                                    | Para procurar dispositivos CEC conectados às ranhuras HDMI<br>do televisor e permitir a reprodução e suspensão rápidas entre<br>dispositivos CEC (Activo/Desactivar).             |                                                                          |

| Interface Comum (a ranhura<br>CI como CI+) | Aceder aos serviços de interface comum.<br>* Esta opção apenas está disponível se o módulo da interface<br>comum estiver correctamente introduzido e activado. As aplicações e<br>conteúdos apresentados no ecrã são fornecidos pelo fornecedor do<br>serviço de TV digital. |                                                                                                    |
|--------------------------------------------|----------------------------------------------------------------------------------------------------|----------------------------------------------------------------------------------------------------|
| Localização                                | Definir a sua localização actual (Casa/Loja).                                                                                                    |                                                                                                    |
| Actualização de software                   | Permite-lhe instalar a mais recente versão do software, se disponível.                                                                                                    |                                                                                                    |
| Temporizador                               | Fuso Horário                                                                                                    | Definir o fuso horário.                                                                                                    |
|                                            | Relógio                                                                                                    | Configurar o relógio.<br>- Sincronização automática (Activo/Desactivar)<br>- Temporizador de activação (Desactivar/<br>Diariamente/Uma vez)<br>- Canal de activação<br>(disponível apenas quando a opção de<br>Temporizador de activação estiver definida<br>para Diariamente/Uma vez)<br>- Temporizador de inactivação (Desactivar/<br>Diariamente/Uma vez) |
|                                            | Temporizador para<br>desligar                                                                                                    | Definir o temporizador para desligar o televisor<br>à hora definida.                                                                                                    |

| Parental                   |                                                                                            |                                                                                                    |
|----------------------------|--------------------------------------------------------------------------------------------|----------------------------------------------------------------------------------------------------|
| Option                     | Descrição                                                                                  |                                                                                                    |
| Bloqueio de Canal          | Bloquear qualquer canal que não pretenda ver ou que não queira que as crianças vejam.      |                                                                                                    |
| Classificação Parental     | Classificação de<br>Idade                                                                  | Evitar que crianças assistam a determinados<br>programas, de acordo com os limites de<br>classificação definidos (Nenhum/4~18). |
| Bloqueio de introdução     | Seleccione a fonte de entrada que pretende bloquear (TV/CMP/AV/<br>VGA/HDMI1/HDMI2/HDMI3). |                                                                                                    |
| Bloqueio do painel frontal | Activar/desactivar a funcionalidade de bloqueio do painel frontal (Activo/Desactivar).     |                                                                                                    |
| Instalação de bloqueio     | Activar/desactivar a funcionalidade de bloqueio de instalação (Activo/<br>Desactivar).     |                                                                                                    |
| Volume máximo              | Definir o volume máximo (0~100).                                                           |                                                                                                    |
| Alterar palavra-passe      | Nova palavra-passe Definir a palavra-passe nova.                                           |                                                                                                    |
|                            | Confirmar palavra-<br>passe                                                                | Introduzir a nova senha novamente para confirmar.                                                                               |
| Limpar Todos               | Restaurar todas as definições parentais para as predefinições de fábrica (OK/Cancelar).    |                                                                                                    |

Nota:

•

A palavra-passe predefinida é 1234. O bloqueio de canais só está acessível no modo de TV.

## Menu Media Center

Este televisor está equipado com um conector USB que lhe permite ver fotos, ouvir música ou reproduzir ficheiros de vídeo guardados num dispositivo de armazenamento USB.

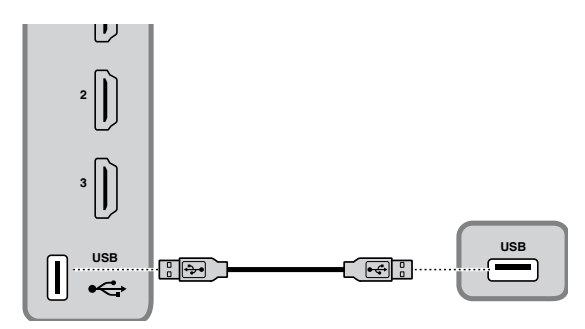

| Dispositivo                      | Formato de ficheiro                                                                                                 |
|----------------------------------|----------------------------------------------------------------------------------------------------|
| Dispositivo USB 2.0              | Memória USB, leitor de cartões USB                                                                                  |
| Sistema de Ficheiros             | FAT/FAT 32/NTFS                                                                                                    |
| Formato de ficheiros de imagem   | JPEG (*.JPG)                                                                                                    |
| Formato de música                | MPEG1 (*.MP3) Taxa de bits: 32k, 64k, 96k, 128k, 196k, 256k, 320kbps<br>Frequência de amostragem: 32k, 44,1k, 48kHz |
| Formato de ficheiros<br>de vídeo | MPEG1/2 (*.AVI, *.MPG, *.MPEG, *.TS)<br>MPEG4 (*.AVI, *.MP4)<br>H.264 (*.AVI, *.MP4, *.TS)                          |

Conecte um dispositivo USB ao conector correspondente no televisor. Quando este dispositivo USB for detectado, acede directamente ao menu do **Media Center**.

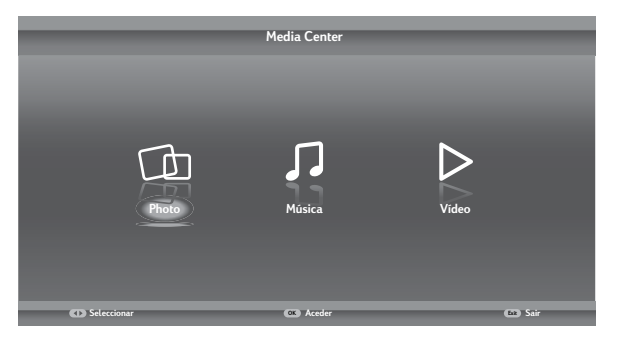

### Visualização de fotografias

- 1 Seleccione Media Center > Photo, depois prima OK para aceder ao navegador principal de ficheiros.
- 2 No navegador principal de ficheiros, utilize ▲/▼/◀/► para seleccionar uma foto ou uma pasta de ficheiros interna.
  - Seleccione uma pasta e prima **OK** para aceder ao navegador de ficheiros secundários.
  - Prima Menu para apresentar o menu de fotografias no modo de pasta.
    - Ordenar: Ordenar pastas e fotografias por Data ou Nome.
    - Editar: Copiar, Colar, ou Eliminar uma fotografia seleccionada.
    - **Analisador**: Seleccionar **Recursivo** para apresentar fotografias de todas as pastas secundárias.
- 3 Seleccione uma foto e prima OK para a ver em ecrã inteiro e iniciar uma apresentação de diapositivos a partir da fotografia seleccionada.
  - Prima Menu para apresentar o menu de fotografias no modo de navegador de ficheiros. Pode reproduzir, pausar ou rodar a fotografia e configurar outras definições da apresentação de diapositivos.
- 4 Prima OK para colocar a apresentação de diapositivos em pausa.
  - Prima ▲/▼ para ver a foto anterior ou a foto seguinte.

### Reprodução de Música

- Seleccione Media Center > Música, depois prima OK para aceder ao navegador principal de ficheiros.
- 2 No navegador principal de ficheiros, utilize ▲/▼/◀/► para seleccionar uma música ou uma pasta de ficheiros interna.
  - Seleccione uma pasta e prima **OK** para aceder ao navegador de ficheiros secundários.
  - Prima **Menu** para apresentar o menu de músicas no modo de pasta.
    - Ordenar: Ordenar as pastas e músicas por Nome, Género, Artista, ou Álbum.
    - Editar: Copiar, Colar, ou Eliminar uma música seleccionada.
    - Analisador: Seleccionar Recursivo para apresentar músicas de todas as pastas secundárias.
- 3 Seleccione uma música e prima OK para a reproduzir e iniciar uma reprodução automática a partir da música seleccionada.
  - Prima Menu para apresentar o menu de músicas no modo de navegador de ficheiros. Pode reproduzir ou pausar a música, seleccionar um modo de reprodução diferente e definir outras definições de reprodução relacionadas.
- 4 Prima os botões associados no controlo remoto para executar as funções disponíveis apresentadas na barra de funções na parte inferior do ecrã do televisor.

#### Visualização de clipes de vídeo

- Seleccione Media Center > Vídeo, depois prima OK para aceder ao navegador principal de ficheiros.
- 2 No navegador principal de ficheiros, utilize ▲/▼/◀/► para seleccionar um vídeo ou uma pasta de ficheiros interna.
  - Seleccione uma pasta e prima OK para aceder ao navegador de ficheiros secundários.
  - Prima Menu para apresentar o menu de vídeos no modo de pasta.
    - Ordenar: Ordenar pastas e vídeos por Data ou Nome.
    - Editar: Copiar, Colar, ou Eliminar um vídeo seleccionado.
    - Analisador: Seleccionar Recursivo para apresentar vídeos de todas as pastas secundárias.
- 3 Seleccione uma música e prima OK para a reproduzir e iniciar uma reprodução automática a partir do vídeo seleccionado.
  - Prima Menu para apresentar o menu de vídeos no modo de navegador de ficheiros. Pode reproduzir ou pausar o vídeo, seleccionar um modo de reprodução diferente e definir outras definições de reprodução relacionadas.
- 4 Prima os botões associados no controlo remoto para executar as funções disponíveis apresentadas na barra de funções na parte inferior do ecrã do televisor.

## Função Pré-gravação

Permite-lhe gravar o programa de televisão para não perder a sua parte favorita caso tenha de se ausentar. Antes de usar esta função, ligue primeiro um dispositivo USB ao televisor. Ao usar esta função pela primeira vez, deve configurar o disco do dispositivo USB.

- 1 Prima o botão Menu no controlo remoto e seleccione TV > Pré-gravação.
- 2 Prima ◀/▶ para seleccionar a opção Activo para activar a função de gravação em directo, depois prima Exit para fechar o menu.
- 3 Prima o botão Option no controlo remoto e seleccione Prégravação, depois prima OK para confirmar.
- 4 Siga as instruções no ecrã para configurar.
- 5 Após feita a configuração do disco, prima o botão Option e seleccione a opção Pré-gravação.

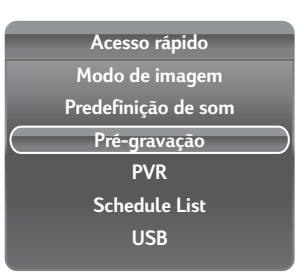

## 22 HANNspree

- 6 Prima **OK** para exibir o menu de gravação em directo.
  - Prima o botão vermelho para colocar a imagem em pausa e iniciar a função de gravação em directo.
  - Prima o botão vermelho para reproduzir a parte gravada do programa.
  - Quando o menu de gravação em directo desaparecer e apenas a linha de tempo da função de gravação em directo permanecer visível no ecrã, pode premir o botão vermelho ou o botão OK para aceder ao menu de gravação em directo.
  - Prima o botão verde para recuar rapidamente ou o botão amarelo para avançar rapidamente.
  - Prima o botão azul para sair da função de gravação em directo.

#### Nota:

- Antes de ligar o dispositivo USB ao televisor, certifique-se de que criou uma cópia de segurança dos dados no dispositivo para evitar uma possível perda dos mesmos devido a problemas de funcionamento.
- Recomendamos-lhe que use um dispositivo USB com uma capacidade de armazenamento superior a 1 Gb e com uma velocidade superior a 5,0 M/seg.
- Na função Time shift quanto maior for a capacidade de armazenamento, mais tempo dispõe para gravar o programa.
- Se mudar de canal durante a gravação com a função Time shift uma mensagem é mostrada pedindo-lhe que escolha entre as opções Sim ou Não. Pode escolher Sim para sair da função Time shift e poder mudar de canal.

## PVR (Gravação de Vídeo Pessoal)

Esta função permite-lhe gravar o seu programa de TV favorito para um dispositivo USB.

- Ligue um dispositivo USB ao conector USB correspondente no televisor.
- 2 Prima o botão Option no controlo remoto e seleccione Acesso rápido > PVR.
- 3 Prima OK/▶ para aceder.
- 4 Prima o botão vermelho para começar a gravar. É apresentado um mini painel de PVR no ecrã para indicar o progresso da gravação.
  - utilize ▲/▼/◀/▶ para ajustar a duração da gravação.
  - Prima o botão verde para parar a gravação manualmente. caso contrário, a gravação parará automaticamente quando a duração da gravação estiver concluída.
  - O ficheiro gravado será guardado numa pasta PVR em Media Center > Vídeo > pvr.
- 5 Para assistir ao programa gravado, saia do modo PVR e mude para o modo USB. Aceda a Media Center > Vídeo e seleccione o ficheiro gravado pretendido na pasta PVR. Prima OK para reproduzir.

#### Nota:

PORTUGUÊS

- Aquando da utilização de um cartão CI+, esta função estará desactivada.
- · Esta função só está disponível para canais digitais.
- Esta função apenas suporta dispositivos USB com formato FAT32.
- Antes de conectar o dispositivo USB ao televisor, certifique-se de que fez uma cópia de segurança dos dados no dispositivo para evitar uma eventual perda de dados.
- Quanto maior o espaço de armazenamento do dispositivo USB para a função PVR, maior poderá ser a duração da gravação.
- Se desejar mudar de canal ou de fonte de sinal durante a gravação, ser-lhe-á perguntado se pretende parar a gravação; seleccione OK se deseja guardar os dados gravados. Depois pode mudar para outro canal ou fonte de sinal.
- O televisor não reproduz ficheiros normalmente se os parâmetros dos ficheiros excederem os limites do sistema, o formato do ficheiro não for suportado, o ficheiro estiver danificado, ou o ficheiro não puder ser descodificado.
- Não desconecte o dispositivo USB quando o sistema estiver a gravar ou a ler dados. Pode gerar a avaria do sistema ou do dispositivo.

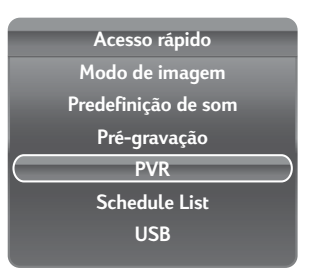

## 4. Resolução de Problemas

| Situação                                                                                    | Solução                                                                                                    |
|---------------------------------------------------------------------------------------------|----------------------------------------------------------------------------------------------------|
| Não há imagem nem som.                                                                      | <ul> <li>Ligue correctamente o cabo de alimentação.</li> <li>Verifique se o LED de alimentação está ou não ligado.</li> <li>Prima () no painel de controlo ou no controlo remoto.</li> <li>Prima o botão Source no controlo remoto para seleccionar as fontes de sinal de vídeo ligadas.</li> <li>Prima P ∧ ou P ∨ no controlo remoto ou no painel de controlo para mudar para outros programas.</li> <li>Certifique-se de que todos os cabos estão devidamente ligados.</li> </ul> |
| Não há imagem, ou a imagem é de má<br>qualidade, mas o som está bom.                        | <ul> <li>Verifique a ligação do cabo da antena e do serviço de televisão por cabo.</li> <li>Ajuste o Brilho no menu Imagem.</li> </ul>                                                                                                    |
| A imagem não apresenta qualquer cor.                                                        | • Tente a função Modo de imagem no menu Imagem.                                                                                                    |
| A imagem está boa, mas não há som.                                                          | <ul> <li>Certifique-se de que o dispositivo de origem está a funcionar correctamente.</li> <li>Certifique-se de que o cabo de áudio está devidamente ligado.</li> <li>Desactive o botão Mute.</li> <li>Prima VOL + no painel de controlo ou</li></ul>                                                                                                    |
| Um dos altifalantes não emite som.                                                          | Ajuste a opção Balanço no menu Som.                                                                                                    |
| Não consigo receber alguns canais de televisão ao utilizar o serviço de televisão por cabo. | • Tente a função <b>Pesquisa de canais</b> no menu <b>TV</b> .                                                                                                    |
| Quero repor as opções predefinidas para o televisor.                                        | Use a função <b>Reiniciar</b> no menu <b>TV</b> .                                                                                                    |
| Não consigo utilizar os menus.                                                              | <ul> <li>Se os itens apresentados no ecrã apresentarem uma cor<br/>cinzenta, é porque não estão disponíveis.</li> </ul>                                                                                                    |
| A imagem no ecrã vira-se ao contrário.                                                      | <ul> <li>Certifique-se de que o cabo do sinal de vídeo está<br/>devidamente ligado.</li> </ul>                                                                                                    |
| O ecrã apresenta algum ruído.                                                               | <ul> <li>Ajuste a posição da antena afastando-a de estradas ou<br/>de outras fontes de interferência.</li> <li>Verifique a ligação do cabo da antena e do cabo do sinal<br/>de vídeo.</li> </ul>                                                                                                    |
| Imagens desfocadas ou sobrepostas.                                                          | <ul> <li>Ajuste a definição de nitidez.</li> <li>Escolha programas com sinais de alta qualidade.</li> <li>Ajuste a posição da antena ou substitua o cabo do sinal de vídeo.</li> </ul>                                                                                                    |
| O controlo remoto não funciona                                                              | <ul> <li>Certifique-se de que as pilhas estão correctamente<br/>introduzidas.</li> <li>Substitua as pilhas usadas por pilhas novas.</li> <li>Certifique-se de que o cabo de alimentação do televisor<br/>está devidamente ligado.</li> <li>Certifique-se de que não existem obstáculos entre o<br/>controlo remoto e o sensor.</li> <li>Experimente utilizar o controlo remoto mais perto do<br/>televisor.</li> </ul>                                                              |

## 5. Valores Suportados

| Valores Suportados no Modo PC |            |  |
|-------------------------------|------------|--|
| Resolução                     | Frequência |  |
| 640 x 480                     | 60Hz       |  |
| 640 x 480                     | 75Hz       |  |
| 800 x 600                     | 60Hz       |  |
| 800 x 600                     | 75Hz       |  |
| 1024 x 768                    | 60Hz       |  |
| 1024 x 768                    | 75Hz       |  |
| 1360 x 768                    | 60Hz       |  |

| Valores Suportados no Modo de Vídeo |                 |  |
|-------------------------------------|-----------------|--|
| Resolução (pontos activos)          | HDMI/Componente |  |
| 480i                                | V               |  |
| 576i                                | V               |  |
| 480p                                | V               |  |
| 576p                                | V               |  |
| 720p                                | V               |  |
| 1080i                               | V               |  |
| 1080p                               | V               |  |

## 6. Especificações

| Nº de Modelo                             |          | AD3211                                                                                                    |
|------------------------------------------|----------|----------------------------------------------------------------------------------------------------|
| ECRÃ                                     |          |                                                                                                    |
| Tamanho do ecrã                          |          | 81,2 cm / 32 polegadas                                                                                                    |
| Relação de Aspecto                       |          | 16:9                                                                                                    |
| Resolução                                |          | 1366 x 768                                                                                                    |
| ldioma do OSD                            |          | Inglês, Espanhol, Francês, Alemão, Italiano, Checo, Croata, Dinamarquês,<br>Húngaro, Neerlandês, Norueguês, Polaco, Português, Romeno, Eslovaco,<br>Esloveno, Sérvio, Finlandês, Sueco, Turco, Grego, Búlgaro, Russo, Letão,<br>Lituano, Estónio, Ucraniano |
| MELHORIA                                 |          |                                                                                                    |
| Saída de som (Watts RMS)                 |          | 5W + 5W                                                                                                    |
| Modo de som                              |          | Rock, Pop, Live, Dance, Techno, Clássico, Soft, Utilizador, Inactivo                                                                                                    |
| Formato da Imagem                        |          | Cinerama, Zoom 14:9, Zoom 16:9, Zoom 16:9 aumentado, Formato<br>16:9, Formato 4:3, Zoom panorâmico, Zoom 2, Zoom panorâmico 2,<br>Esticar                                                                                                    |
| Modo de imagem                           |          | ECO, Vívido, Estúdio, Utilizador, Cinema                                                                                                    |
| LIGAÇÃO                                  |          |                                                                                                    |
| Conectores Posteriores                   |          | <ul> <li>Entrada do sintonizador (75 Ω)</li> <li>Entrada do PC: D-SUB e Áudio PC</li> <li>SCART</li> </ul>                                                                                                    |
| Conectores Laterais                      |          | - Saída SPDIF - USB - HDMI 2<br>- Saída para auscultadores - HDMI 1 - HDMI 3<br>- Interface Comum                                                                                                    |
| PESO & DIMENSÕES                         |          |                                                                                                    |
| Dimensões do                             | Com Base | 734,7 x 488,4 x 183                                                                                                    |
| produto<br>(L x A x C mm)                | Sem Base | 734,7 x 441,3 x 68,7                                                                                                    |
| Peso Líquido                             | Com Base | 8,2kg                                                                                                    |
|                                          | Sem Base | 6,6kg                                                                                                    |
| ALIMENTAÇÃO                              |          |                                                                                                    |
| Alimentação de rede -<br>Operação (Máx.) |          | 70W                                                                                                    |
| Suspensão                                |          | < 0,5 W                                                                                                    |
| Alimentação de Rede                      |          | 220-240V~ 50Hz                                                                                                    |
| Temperatura Ambiente                     |          | 5 °C ~ 35 °C                                                                                                    |